1. 话机接线

如果使用 POE 供电则只将 POE 交换机出来的网线接入网线口即可。

如果使用 WIFI 则接入标配电源即可。注: EQ-D21W 才支持 WIFI 模块

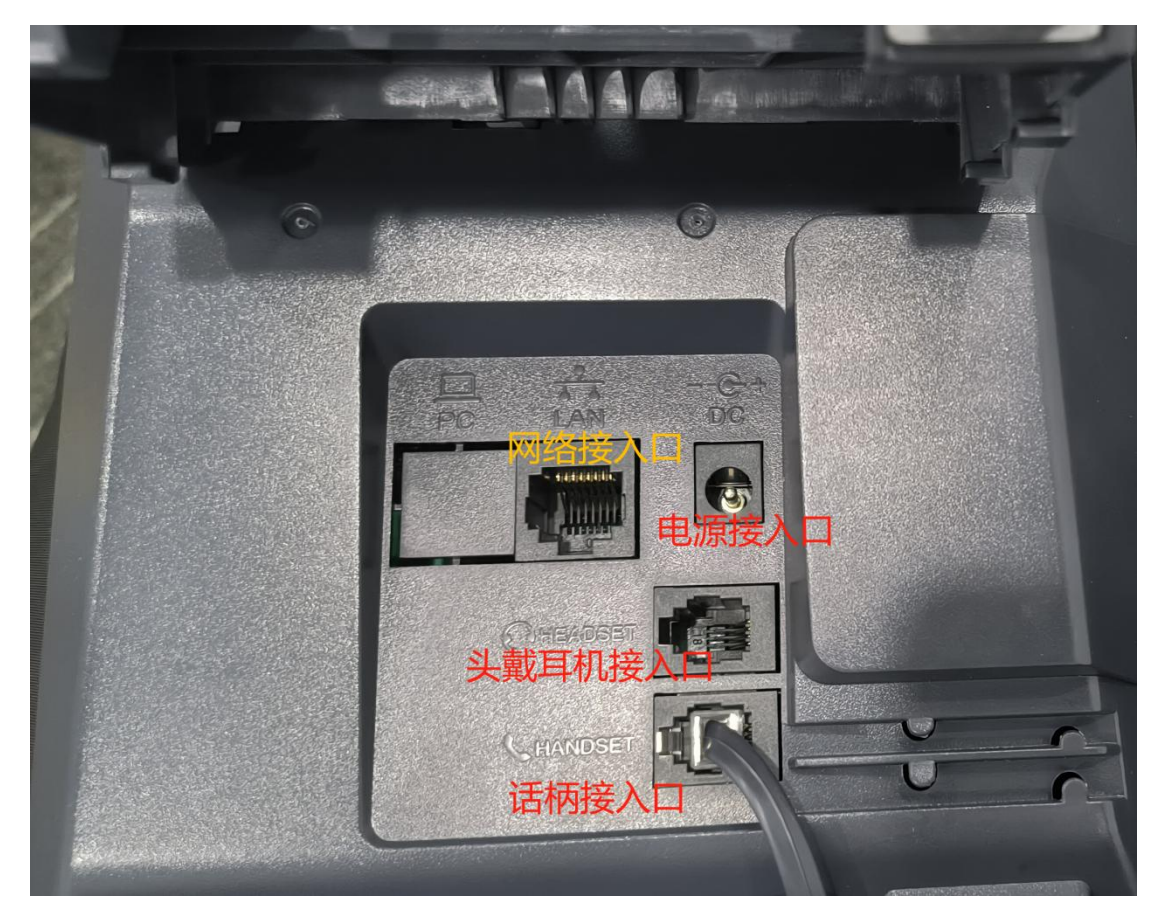

2. POE 供电情况且能自动获取 IP 地址的情况下,开机后进入 "菜单>状态", 查看分

配的 IP 地址。

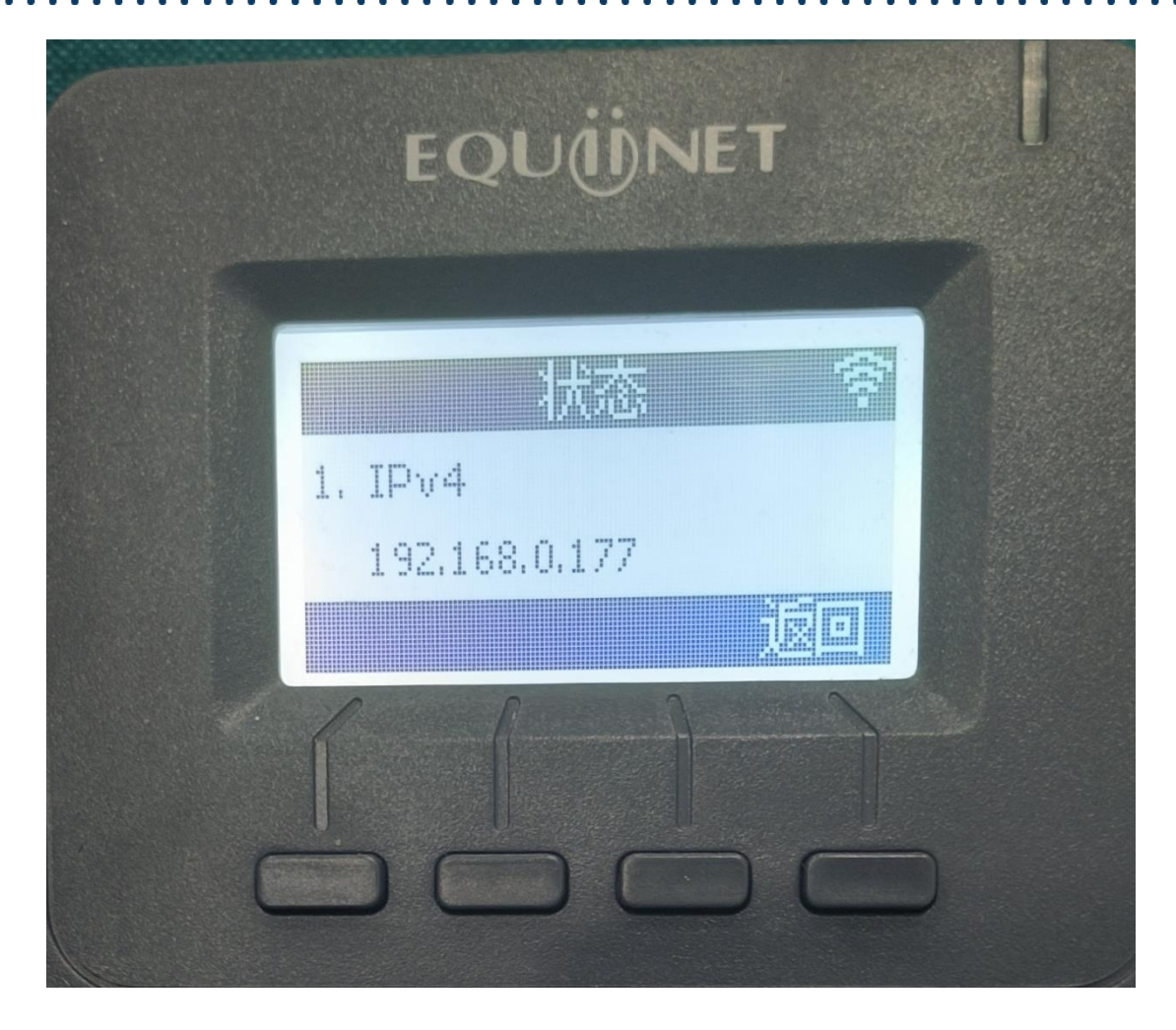

如果 POE 交换机没有自动获取地址需要手动设置网络,进入 "菜单>设置>高级设置 (要求输入密码 admin)>网络>LAN 端口>IPv4 设置",将 DHCP 切换为 STATIC IP, 然后按↓键 手动设置静态 IP 地址,子网掩码,默认网关,DNS 等配置,然后保存。

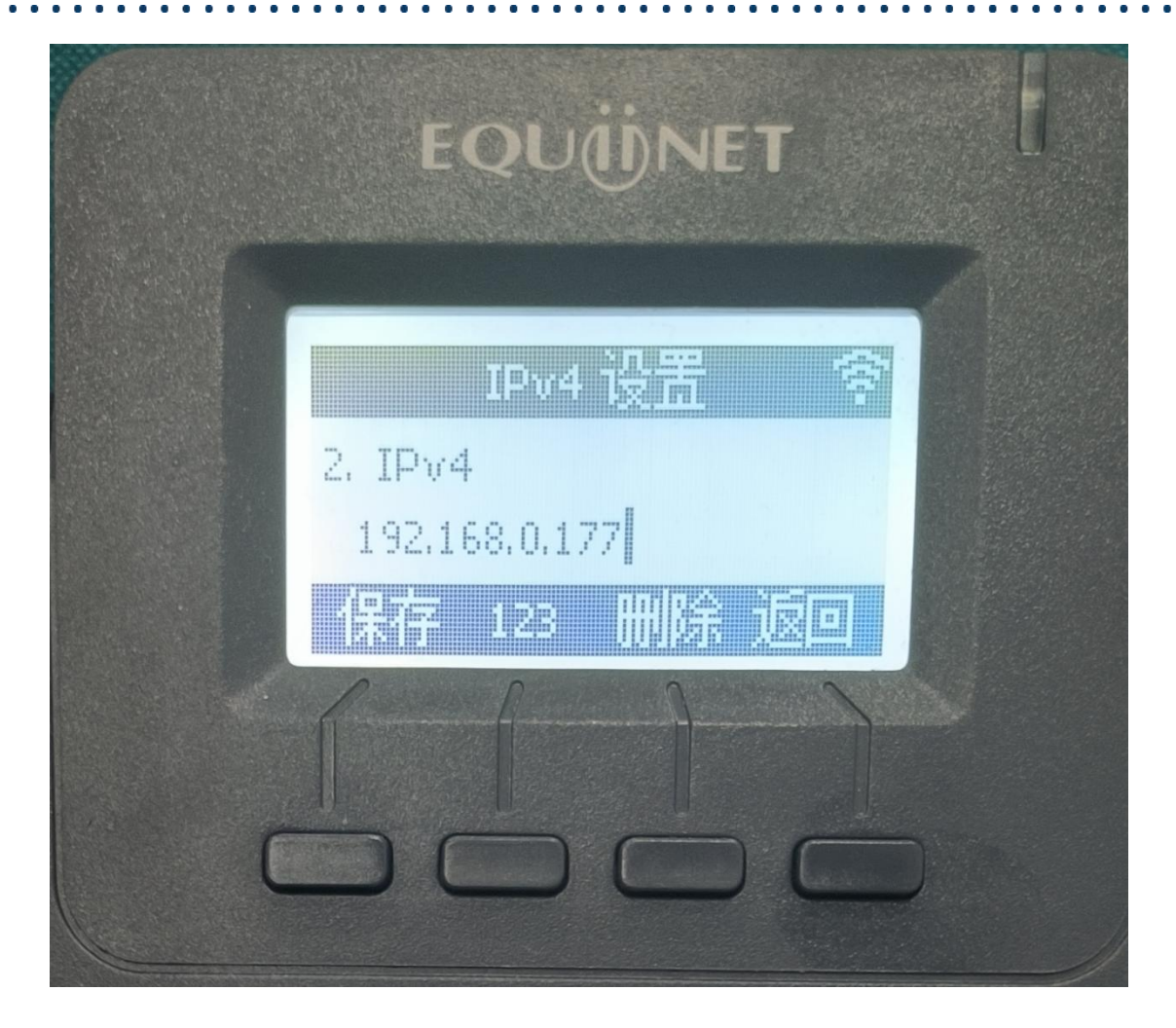

如果需要连接 WIFI。 (仅 EQ-D21W 支持 WIFI) 菜单>WIFI 设置,开启无线网络, 按↓键找到您的 WIFI 连接。注:如 wifi 密码有@!#等特殊符号需在话机键盘上按\*.去 选择。

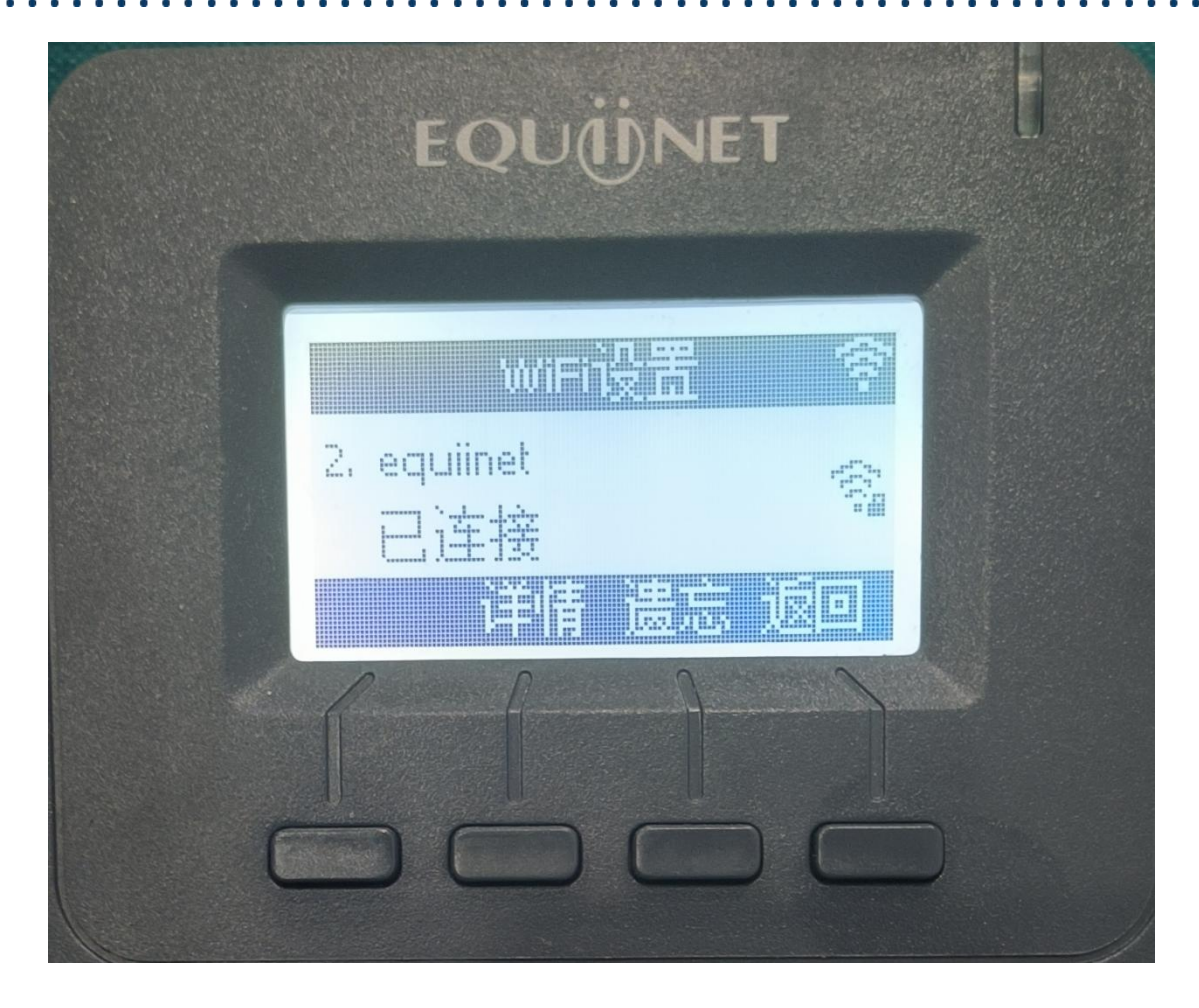

3. 通过浏览器访问 IP 登录,默认账号密码均为 admin

| • • 192.168.0.177 | ×              | +                                   |                   |                                                           |  |
|-------------------|----------------|-------------------------------------|-------------------|-----------------------------------------------------------|--|
| ← → C ①           | 192.168.0.177  |                                     |                   |                                                           |  |
| 苔度一下, 仿就知道        | 🗘 Equiinet企业云通 | · · · · · · · · · · · · · · · · · · | 4 🝈 19JustiNA 📑 百 | 登录<br>http://192.168.0.177<br>您与此网站的连接不是私管连接<br>用户名 admin |  |

4. 网络配置>基础,配置静态 IP 地址。

|       |                              | 🕤 中文(简体)       | ) ✔ 注销 |
|-------|------------------------------|----------------|--------|
|       | 基本账号配置网络配置                   | 可编程按键 话机配置 电话簿 |        |
| 基础    |                              |                |        |
|       | LAN口配置                       | IPv4           | ~      |
| Wi-Fi | IPv4配置                       |                |        |
| 高级    | O DHCP                       |                |        |
| Pina  | <ul> <li>静态IP (1)</li> </ul> |                |        |
| 3     | * IP地址                       | 192.168.0.177  |        |
|       | * 子网掩码                       | 255.255.255.0  |        |
|       | * 默认网关                       | 192.168.0.1    |        |
|       | 静态DNS                        | ○ 关 ◎ 开 🚯      |        |
|       | 首选DNS服务器                     | 192.168.0.1    |        |
|       | 备选DNS服务器                     |                |        |
|       | IPv6配置                       |                |        |
|       | DHCP                         |                |        |
|       | <ul> <li>静态IP (1)</li> </ul> |                |        |
|       | * IP地址                       |                |        |
|       | * IPv6前缀(0~128)              | 0              |        |
|       | * 默认网关                       |                |        |
|       | 静态DNS                        | ● 关 ○ 开 👔      |        |
|       | 首洗DNS服名器                     |                |        |

5. 账号配置>基础, 配置 SIP 注册信息, 看到注册状态变为已注册则成功。

下图填入信息仅供填写模板参考,实际信息填写请根据现场实际需求。

|     |    |                                                                                                    |                                                                                         |                                        |                                                                                                    |     | 3                                                                                           | 中文(简体) > 注销                  |
|-----|----|----------------------------------------------------------------------------------------------------|-----------------------------------------------------------------------------------------|----------------------------------------|----------------------------------------------------------------------------------------------------|-----|---------------------------------------------------------------------------------------------|------------------------------|
|     | 基本 | 账号配置                                                                                                    | 网络配置                                                                                    | 可编程按键                                  | <b>註 话机配置</b>                                                                                                    | 电话簿 |                                                                                             |                              |
| 基础  | 账号 |                                                                                                    |                                                                                         |                                        | 账号 1                                                                                                    | ~   |                                                                                             |                              |
| 编解码 |    | 注册状态                                                                                                    |                                                                                         |                                        | 已注册                                                                                                    |     |                                                                                             |                              |
| 高級  |    | 账号激活<br>显示标签<br>显示标签<br>。<br>型示名字<br>。<br>型示名字<br>。<br>工名称<br>。<br>数<br>工名称<br>。<br>数<br>型示标签<br>。<br>、<br>配<br>名字<br>、<br>型<br>、<br>不名字<br>。<br>型<br>、<br>不名字<br>、<br>型<br>、<br>一<br>名字<br>。<br>等<br>、<br>数<br>で<br>名字<br>、<br>一<br>名字<br>、<br>一<br>、<br>で<br>名字<br>、<br>、<br>一<br>名字<br>、<br>一<br>、<br>名字<br>、<br>一<br>、<br>名字<br>、<br>一<br>、<br>名字<br>、<br>一<br>、<br>名字<br>、<br>、<br>名字<br>、<br>、<br>名字<br>、<br>、<br>二<br>、<br>名字<br>、<br>、<br>二<br>、<br>名字<br>、<br>、<br>二<br>、<br>令<br>、<br>名字<br>、<br>、<br>二<br>、<br>令<br>、<br>名字<br>、<br>、<br>二<br>、<br>令<br>、<br>、<br>、<br>、<br>二<br>、<br>日<br>户<br>名称<br>、<br>、<br>、<br>の<br>、<br>の<br>、<br>の<br>、<br>の<br>、<br>の<br>、<br>の<br>、<br>の<br>、<br>の<br>、 | 自用账号激活<br>显示标签与显示名字<br>认证名称和用户名称<br>認得: 分机的注册密<br>印服务器: 电话系统<br>出口: 默认5060(如)<br>其他默认不动 | 可自定义<br>: 注册的SIF<br>码<br>된P<br>主册SINA则 | 定用       倉用       8003       9003       8003       8003       80032       192.168.0.19       「第用       「東用       「北S 1.0       禁用       禁用       「熱用       「新用       「東用       「東用       「東用       「東用       「東用       「「北S 1.0       「業用 |     | C<br>C<br>C<br>C<br>C<br>C<br>C<br>C<br>C<br>C<br>C<br>C<br>C<br>C<br>C<br>C<br>C<br>C<br>C | ) <b>(</b> )<br>) <b>(</b> ) |
|     |    | STUN服务器                                                                                                    |                                                                                         |                                        |                                                                                                    | 1   | 3478                                                                                        | 0                            |

此操作也可以在话机上完成,进入"菜单>设置>高级设置(要求输入密码 admin)>账 号",选择一个线路账号进入配置。参考下图

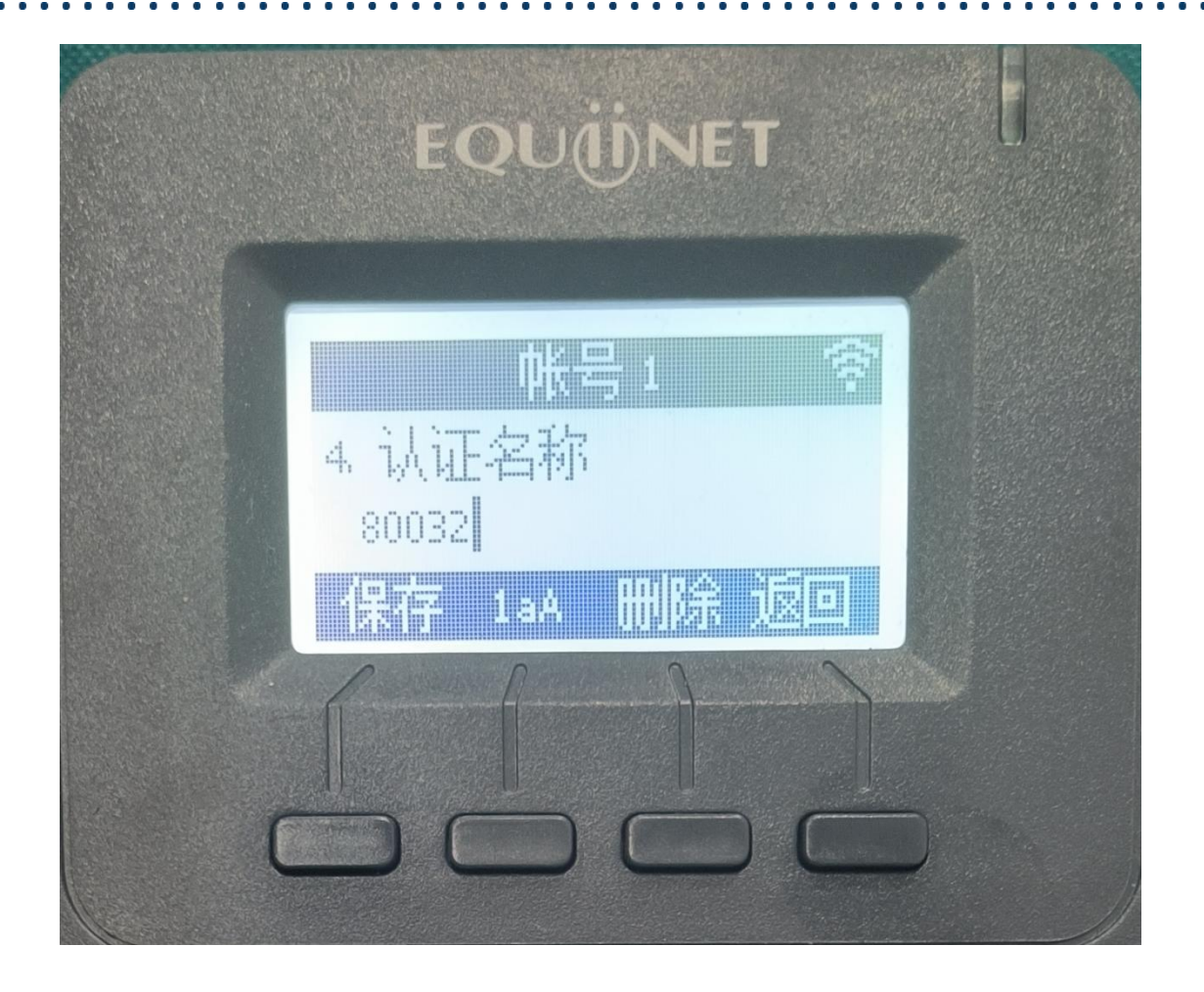